## GRIN AND BARE IT BIRTHDAYCALENDER

The GRIN AND BARE IT birthdaycalender is a very easy to use tool:

- Select the date by choosing the correct month and then doubleclicking the exact date.
- At the bottom right type the name of the birthdayboy (or girl) and select the gender. From the vast library you can now choose a GRIN AND BARE IT cartoon figure that matches the personality of the hero (heroine) of the day. Found one ?
- Press OK to confrim

When you want to be notified you can select this option by clicking the corresponding checkbox in the main menu. Here you can also select how many days ahead you want to be notified. You'll get a reminder on the screen with the name of the person whose birthday it is, the cartoon you've selected and you'll also hear a sound. You can change this sound in the soundsettings of the Windows configuration panel.

When your computer is turned off on the day you normally have to be notified, you'll get the message the next time you start your PC.

The current day is encircled in red. When a day is colored orange it means that on that day someone is having his (her) birthday. When several people are having their birthdays on the same day it's possible to browse through them by clicking the arrows.

When you want to delete someone's birthday you just have to select the date, choose the right person and press the delete button on the bottom left.